Login op de site:

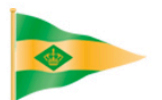

## KONINKLIJKE WATERSPORT-VEREENIGING 'LOOSDRECHT'

HOME NIEUWS DE VEREENIGING ZEILEN ROEIEN SLOEPEN WAL HAVEN LEDEN LOGIN INSCHRIJVEN 🔎 🛗

Om toegang te krijgen tot de besloten pagina's, dus ook voor de **roeiagenda**, moet u inloggen met uw gebruikersnaam en uw persoonlijk wachtwoord. **Als het de eerste keer is dat u wilt inloggen op de website klik dan op LEDEN LOGIN en vervolgens op "Wachtwoord en/of gebruikersnaam vergeten?".** U komt dan op een volgende pagina waar uw u e-mailadres, dat bekend is bij de administratie, moet invullen. Uw inlognaam en wachtwoord worden dan direct naar dat e-mailadres verstuurd. Indien u naderhand een ander wachtwoord wilt instellen, kan dat uiteraard ook.

| nnoggen        |  |
|----------------|--|
| Gebruikersnaam |  |
| gebruikersnaam |  |
| Wachtwoord     |  |
| wachtwoord     |  |

Zodra u ingelogd bent ziet u het Ledenmenu

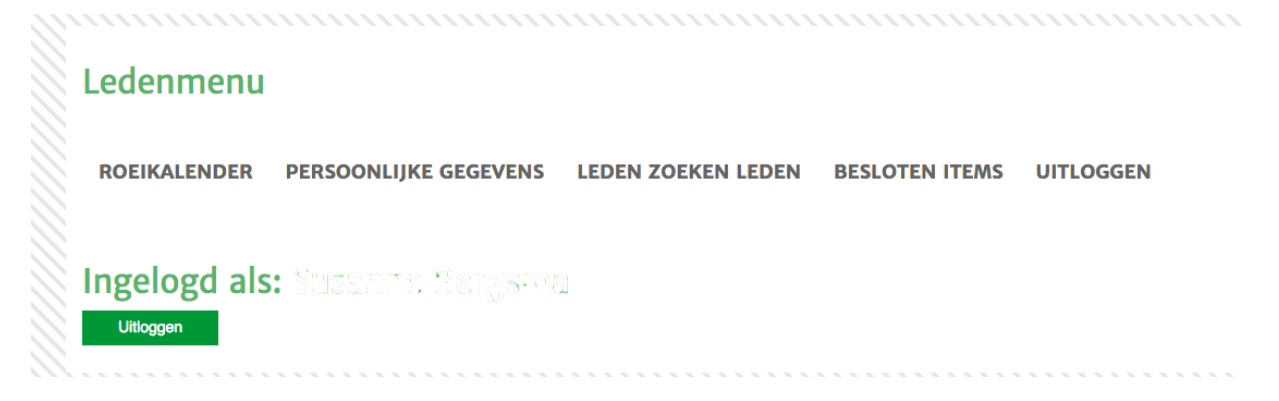

Om een kalenderoverzicht van alle reserveringen van alle teams te zien klikt u in het Ledenmenu op **ROEIKALENDER**.

|       | Roeikalender                                                                                      |                                                                                                    |                                                                                                    |                                                                                                    |                                                                                                    |                                                                                                |                                                                                                    |
|-------|---------------------------------------------------------------------------------------------------|----------------------------------------------------------------------------------------------------|----------------------------------------------------------------------------------------------------|----------------------------------------------------------------------------------------------------|----------------------------------------------------------------------------------------------------|------------------------------------------------------------------------------------------------|----------------------------------------------------------------------------------------------------|
| 4 wek | en ᅌ 2017 ᅌ                                                                                       | Weergeven                                                                                                    | Reserveringen                                                                                                    | Planning                                                                                                    |                                                                                                    |                                                                                                |                                                                                                    |
| 2017  | maandag                                                                                           | dinsdag                                                                                                    | woensdag                                                                                                    | donderdag                                                                                                    | vrijdag                                                                                                    | zaterdag                                                                                       | zondag                                                                                                    |
| wk 13 | 27 mrt<br>10:00 Easy All<br>10:00 Mayolettes<br>12:00 Strijkers<br>18:00 Chillies<br>20:00 Giga's | 28 mrt<br>09:30 Trolley Dol<br>11:00 Pampurs<br>17:00 TeamZN<br>19:00 Yole 9<br>19:00 Concept 4<br>19:00 Antonioni's<br>19:15 Gig-team2<br>20:00 Panta Rhei | 29 mrt<br>109:00 Chillies<br>09:30 GoGo's<br>10:10 Spetters<br>10:15 Aquavite<br>16:45 Yolo's<br>19:30 Gent All Me<br>219:30 Popeyes                                                                                    | 30 mrt<br>08:30 Giga's<br>09:30 Les Batteur<br>09:30 Chillies<br>11:30 Haal 1<br>11:30 Lucky Strik<br>14:00 Yole 2<br>15:30 Take5<br>19:30 Gent All Me                  | 31 mrt<br>09:00 GoGo's<br>r09:30 Yollekes<br>09:30 Robinsons<br>09:45 Bea's<br>10:00 Fevarites<br>16:00 Pampurs | 1 apr<br>09:00 Yolo's<br>09:30 Panta Rhei<br>10:00 Chicas<br>10:00 Dutch Touc                  | 2 apr<br>08:15 Gent All Me<br>08:15 Heren A<br>08:15 Gent All Me<br>08:15 Gent All Me<br>09:35 Heren1<br>09:30 Giga's<br>09:30 Chillies<br>09:30 Sirenen<br>10:00 Yole 1<br>10:00 High Five<br>11:00 GoGo's<br>11:15 Delight<br>11:15 Gig-team22<br>11:15 Sunny's<br>12:30 Concept 4<br>15:00 Yole 9 |
| wk 14 | 3 apr<br>10:00 Mayolettes<br>10:00 Easy All<br>12:00 Strijkers<br>18:00 Chillies<br>20:00 Giga's  | 4 apr<br>09:30 Trolley Dol<br>11:00 Pampurs<br>17:00 TeamZN<br>19:00 Concept 4<br>19:00 Antonioni's<br>19:00 Yole 9<br>19:15 Gig-team2<br>20:00 Panta Rhei  | 5 apr<br>109:00 Chillies<br>09:30 GoGo's<br>10:00 Spetters<br>10:15 Aquavite<br>16:45 Yolo's<br>19:00 Les Cinq<br>19:00 Delight<br>19:15 Remeras<br>19:30 Heren A<br>19:30 Gent All Me<br>19:30 Popeyes<br>20:00 Yole 9 | 6 apr<br>08:30 Giga's<br>09:30 Les Batteun<br>09:30 Chillies<br>11:30 Haal 1<br>11:30 Lucky Strik<br>14:00 Yole 2<br>16:00 Slagvast<br>16:30 Take5<br>19:30 Gent All Me | 7 apr<br>09:00 GoGo's<br>r09:30 Yollekes<br>09:30 Robinsons<br>09:45 Bea's<br>r10:00 Fevarites<br>16:00 Pampurs | 8 apr<br>08:00 Heren A<br>09:00 Yolo's<br>09:30 Panta Rhei<br>10:00 Chicas<br>10:00 Dutch Touc | 9 apr<br>08:15 Gent All Me<br>08:15 Heren A<br>08:15 Gent All Me<br>08:45 Yole 9<br>:09:15 Heren1<br>09:30 Giga's<br>09:30 Chillies<br>09:30 Sirenen<br>10:00 High Five<br>10:00 Yole 1<br>11:00 Gigles<br>11:10 Gigles<br>11:15 Delight<br>11:15 Gig-team22                                         |

Hier ziet u alle reserveringen van alle teams van de actuele maand. Uiteraard kunt u ook een andere maand of jaar instellen, vervolgens klikt u op "weergeven" om de gewenste maand te kunnen zien.

Als u met de muis op een reservering gaat staan <u>zonder te klikken</u> ziet u meer informatie over de reservering (boot, tijd hoe lang de boot is afgeschreven en aangemelde roeiers). Als u erop klikt komt u direct bij de desbetreffende teamreservering terecht.

## Reserveringen

Met klik op de knop "Reserveringen" ziet u alle reserveringen van uw team. Let op! Indien u nog niet ingeschreven staat bij een team kunt u ook geen reserveringen zien.

| Mijn KWVL: S<br>- Roeikalende | S.M. Berg<br>er - Uitlo | gsma - V<br>ggen | Vijzigen NAW geg | gevens - Besloten pag | ina's - Leder |
|-------------------------------|-------------------------|------------------|------------------|-----------------------|---------------|
| Datum                         | Van                     | Tot              | Omschrijving     | Bevestigd             |               |
| 14-01-2013                    | 14:30                   | 15:30            | WК               | 🖌 💿 Chillies          | 2×            |
| 21-01-2013                    | 14:30                   | 15:30            | wк               | 🖌 🔍 Chillies          | 2 ×           |
| 28-01-2013                    | 14:30                   | 15:30            | WК               | 🖌 🔍 Chillies          | <b>X</b>      |
| Datum                         | Van                     | Tot              | Omschrijving     | Teamreservering       |               |
| <del>24 04 2013</del>         | <del>10:30</del>        | <del>11:30</del> | <del>JB</del>    | ▲                     |               |
|                               |                         |                  |                  |                       |               |
| Plan                          | ning                    |                  | Roeikalende      | er                    |               |

Met een klik op de kladblok met het potloodje kan een reservering gewijzigd worden (allen Team captains).

Het overzicht bij "Reserveringen" spreekt voor zich (datum, tijd, afkorting naam boot)

- De reservering is nog niet definitief (teamcaptain)
- ✓ De reservering is definitief (teamcaptain)
- U heeft uw aanwezigheid voor deze reservering bevestigd (teamlid)
- U heeft nog niets ingevuld (teamlid)
- U heeft zich voor deze reservering afgemeld (teamlid)

Door op het grijze bolletje te klikken verandert deze van kleur en wordt het groen. Dan bent u aangemeld voor deze reservering. Als u nog een keer klikt wordt het bolletje rood. Dan bent u afgemeld voor deze reservering. U kunt op die manier alle reserveringen snel doorlopen zonder elke reservering apart te openen.

 Met het rode kruisje naast een reservering kan deze worden verwijderd (allen Teamcaptains)

Een doorgestreepte reservering met een gele driehoek betekend dat deze door de teamcaptain afgelast werd.

Met een klik op de naam van het team komt u bij het gedetailleerde overzicht van een teamreservering: datum en tijd reservering, boot, naam van team, mededelingen, etc.

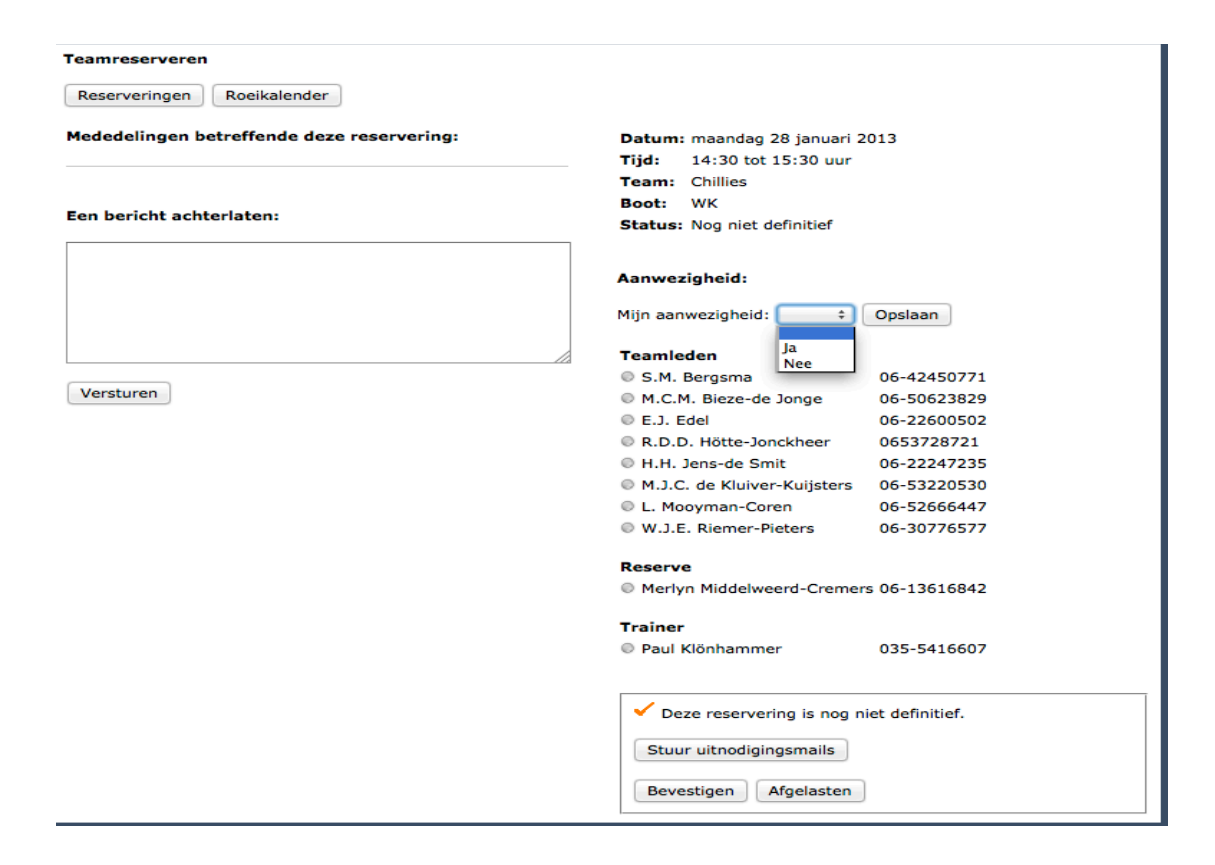

De teamleden kunnen zich hier zelf aan- of afmelden. Klik rechts van

| Mijn aanwezigheid: 🛊                                                                                                    |   |
|----------------------------------------------------------------------------------------------------|---|
| op het pijltje en maak een keuze. Let op. De leg                                                                                                    | e |
| regel boven het woord "ja" kan aangeklikt worden om het bolletje weer op grijs                                                                                                    |   |
| te zetten. Dan heeft u zich nog niet aan- of afgemeld.                                                                                                    |   |
| 1191 A REAL AND A REAL AND A |   |

Uiteraard moet de keuze bij "Mijn aanwezigheid" worden bevestigd door op "Opslaan" te klikken.

- grijs bolletje: roeier heeft nog niets ingevuld
- rood bolletje: roeier kan niet
- groen bolletje: roeier heeft zich aangemeld

Ook is het mogelijk om voor de rest van uw team een bericht achter te laten in het tekst vak. U kunt ook bij reserveringen van andere teams een bericht achterlaten.

Wanneer het team compleet is kan de teamcaptain dit mededelen door te klikken op "bevestigen".

Klikken op de knop "Afgelasten" betekend dat de reservering komt te vervallen en dat er niet geroeid gaat worden (alleen teamcaptains). De teamleden worden hiervan automatisch per e-mail op de hoogte gebracht.

| Planning |
|----------|
|----------|

Alleen voor teamcaptains: Met deze knop klikt u door naar de botenplanning om een boot te kiezen en de roei sessie vast te leggen.

| Type<br>Boot | ŧ                      | donderdag 17 januari<br>17-01-2013 |    |                    |     |     |     |     |     |     |     |     |     |     |     |     |
|--------------|------------------------|------------------------------------|----|--------------------|-----|-----|-----|-----|-----|-----|-----|-----|-----|-----|-----|-----|
| Bergsma,     | ergsma, S.M. Uitloggen |                                    |    | Mijn reserveringen |     |     |     |     |     |     |     |     |     |     |     |     |
| Besterren    | 71-                    | 0.5                                | 05 | 105                | 115 | 125 | 125 | 145 | 155 | 165 | 175 | 105 | 105 | 205 | 215 | 225 |
| 1B           | /11                    | on                                 | 90 | 100                | 110 | 120 | 130 | 140 | 120 | 101 | 170 | 100 | 190 | 200 | 210 | 220 |
| TR           |                        |                                    |    |                    |     |     |     |     |     |     |     |     |     |     |     |     |
| WK           |                        |                                    |    |                    |     |     |     |     |     |     |     |     |     |     |     |     |
| Y4           |                        |                                    |    |                    |     |     |     |     |     |     |     |     |     |     |     |     |
|              |                        |                                    |    |                    |     |     |     |     |     |     |     |     |     |     |     |     |
|              |                        |                                    |    |                    |     |     |     |     |     |     |     |     |     |     |     |     |
|              |                        |                                    |    |                    |     |     |     |     |     |     |     |     |     |     |     |     |